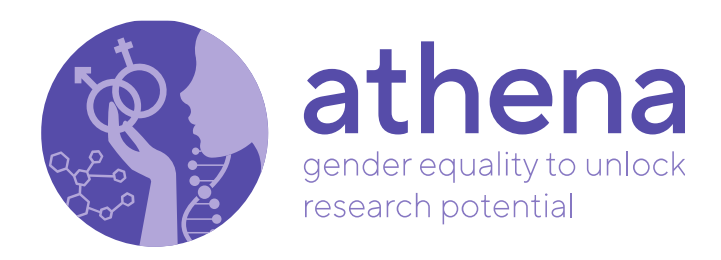

# **D5.2. GEPVISION on-line tool**

#### **Project Acronym: ATHENA**

**Title:** Implementing gender equality plans to unlock research potential of RPOs and RFOs in Europe

Grant Agreement n°: 101006416

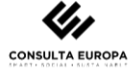

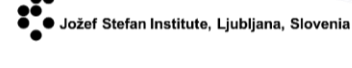

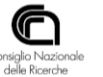

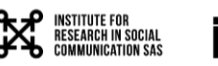

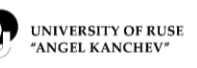

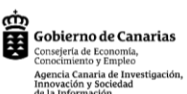

BUCUREȘTI

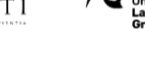

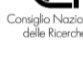

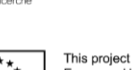

This project has received funding from the European Union's Horizon 2020 research and innovation programme under grant agreement No 101006416

info@athenaequality.eu www.athenaequality.eu

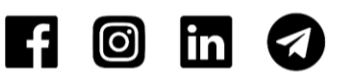

IX

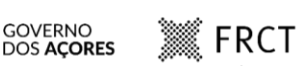

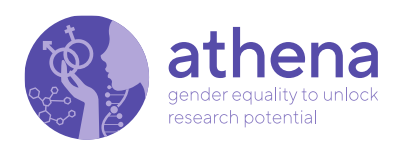

## **Version history**

| Version | Date       | Comments /<br>Changes | Author/ Reviewer                                                       |
|---------|------------|-----------------------|------------------------------------------------------------------------|
| 0.1     | 30/05/2022 | Draft                 | Noemi Biancone, Fernando<br>Ferri, Patrizia Grifoni,<br>Alessia Marino |
| 1.0     | 26/07/2022 | Final                 | Noemi Biancone, Fernando<br>Ferri, Patrizia Grifoni                    |
| 1.1     | 27/07/2022 | Final                 | Review by Cira Mendoza                                                 |

# **Document Information**

| Project Acronym                  | ATHENA                                                                                               |  |  |  |
|----------------------------------|----------------------------------------------------------------------------------------------------|--|--|--|
| Project Title                    | Implementing gender equality plans to unlock research potential of RPOs and RFOs in Europe           |  |  |  |
| Project Number                   | 101006416                                                                                            |  |  |  |
| Instrument                       | CSA - Coordination and support action                                                                |  |  |  |
| Торіс                            | SwafS-09-2018-2019-2020 - Supporting<br>research organisations to implement gender<br>equality plans |  |  |  |
| Project Start Date               | 01/02/2021                                                                                           |  |  |  |
| Project Duration                 | 48 months                                                                                            |  |  |  |
| Work Package                     | WP5                                                                                                  |  |  |  |
| Task                             | T5.2                                                                                                 |  |  |  |
| Deliverable                      | D5.2 GEPVISION on-line tool                                                                          |  |  |  |
| Due Date                         | 31/07/2022                                                                                           |  |  |  |
| Submission Date                  | 31/07/2022                                                                                           |  |  |  |
| Dissemination Level <sup>1</sup> | PU                                                                                                   |  |  |  |
| Deliverable Responsible          | CNR                                                                                                  |  |  |  |
| Version                          | 1.1                                                                                                  |  |  |  |
| Status                           | Final                                                                                                |  |  |  |
| Author (s)                       | Noemi Biancone, Fernando Ferri, Patrizia<br>Grifoni, Alessia Marino                                  |  |  |  |
| Reviewers                        | Project Coordinator                                                                                  |  |  |  |

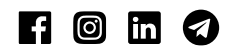

<sup>&</sup>lt;sup>1</sup> PU= Public, CO=Confidential, only for members of the Consortium (including the Commission Services), CL=Classified, as referred in Commission Decision 2001/844/EC

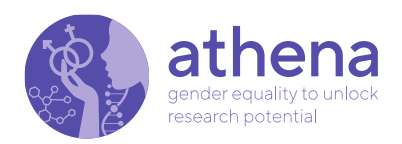

# **Table of Contents**

| 1. | Intro | oduction                    | 5  |
|----|-------|-----------------------------|----|
| 2. | Prel  | iminary concepts            | 5  |
| 3. | GEF   | PVISION                     | 6  |
|    | 3.1   | Manage GEP                  | 6  |
|    | 3.2   | Manage indicators           |    |
|    | 3.3   | Fill in GEPs                |    |
|    | 3.4   | To visualise data collected | 14 |
| 4. | Con   | clusion                     |    |
| 5. | Bibl  | liography                   |    |

# List of figures

| 7            |
|--------------|
| 9            |
| 9            |
| a supervisor |
| 10           |
| 11           |
| 11           |
| 12           |
| 13           |
| 13           |
| 14           |
|              |

# List of tables

| Table 1. Framework for customising GEPs |  | 8 |
|-----------------------------------------|--|---|
|-----------------------------------------|--|---|

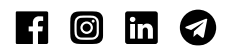

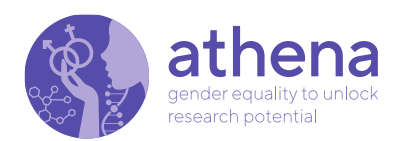

# **Acronyms and Abbreviations**

| GE       | Gender Equality                                                 |
|----------|-----------------------------------------------------------------|
| GEP      | Gender Equality Plan                                            |
| CNR      | Consiglio Nazionale delle Ricerche                              |
| CE       | Consulta Europa                                                 |
| FRCT     | Fundo Regional para a Cienciaa e Tecnologia                     |
| GOBCAN   | Gobierno de Canarias                                            |
| JSI      | Institut Jozef Stefan                                           |
| UB       | Universitatea din Bucuresti                                     |
| UJK      | Uniwersytet Jana Kochanowskiego w Kielcach                      |
| ULPGC    | Universidad de Las Palmas de Gran Canaria                       |
| URAK     | University of Ruse Angel Kanchev                                |
| UVSK SAV | Ustav Vyskumu Socialnej Komunikacie Slovenskej<br>AKADEMIE VIED |

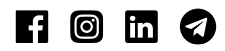

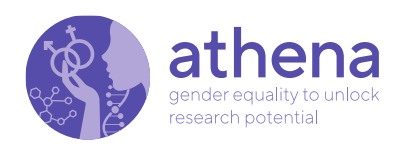

### **1. Introduction**

This deliverable is related to the activities and results produced within the task "T5.2- GEPVISION", which are about the configuration of the tool for continuous GEPs monitoring named GEPVISION.

GEPVISION is an on-line tool aiming to facilitate data collection from the GEPs, its monitoring and visualisation of indicators, providing evidence of changes in the different organisations, helping the organisations to self-evaluate progresses within their GEPs.

This tool has been configured following the GEPs defined within "WP4-G EPS Development and implementation", the strategies and indicators framework defined with the task "T5.1-Development of GEPs monitoring and evaluation system" and described in the deliverable "D5.1-Guidelines on monitoring and evaluation" for monitoring Gender Equality Plans.

### 2. Preliminary concepts

GEPVISION, following the same logic of the M&E System defined in the deliverable D5.1, is based on the five intervention areas identified in the Horizon Europe Guidelines on Gender Equality Plans [1]:

- 1. Work-life balance and organisational culture
- 2. Gender balance in leadership and decision making
- 3. Gender equality in recruitment and career progression
- 4. Integration of gender dimension into research and teaching content
- 5. Measures against gender-based violence, including sexual harassment

The monitoring process for each GEP in the different areas is carried out considering the outputs and outcomes of GEPs. In particular, the outputs will be monitored using the indicators (qualitative and quantitative) for the GEPs action implementation, i.e., they provide a picture of the GEP implementation process measuring the progress at the level of specific actions. The outcomes will be monitored using the indicators (qualitative and quantitative) measuring the progress at the level of specific actions. The outcomes will be monitored using the indicators (qualitative and quantitative) measuring the progress at the overall impact level within the organisation where the GEP is implemented (measuring changes produced.

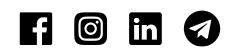

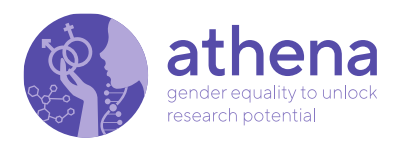

Therefore, the monitoring process requires:1) customising the GEPs, identifying targets and periodicity for each indicator, 2) collecting data related to the outcomes from the pilot organisations submitted periodically, 3) collecting data on the actions carried out within the implemented GEPs related to the outputs), 4) analysis of all data collected.

As the implementation of the Gender Equality Plan is customised for each institution, the GEPVISION system has been designed to enable the customisation of the different indicators and their evolution according to the potential evolution of GEPs and, to facilitate data collection and visualisation.

# 3. **GEPVISION**

This section describes the functionalities designed and planned within the GEPVISION tool. The functionalities of GEPVISION are the following: 1) Manage GEP, 2) Manage indicators, 3) Fill in GEPs, 4) Visualise data collected, also using graphs and smartcards.

Each organisation implementing its GEP can periodically update data about the GEP implemetation in terms of output and outcomes in GEPVISION, facilitating activities of self-evaluation and monitoring.

The GEPVISION tool is available at:

#### https://www.athena-gepvision.eu/

The configured functionalities have been used by CNR and will be used by the ATHENA organisations implementing the GEPs according to their differences, enabling customised data collection and visualisation.

The following sub-sections will describe the four types of functionalities and their use.

#### 3.1 Manage GEP

GEPVISION will enable each organisation that is implementing a GEP to manage it. i.e.:

- to edit the description of the organisation (see point 1 in Figure 1)
- to define and modify the set of output and outcome indicators and thresholds related to the GEP (see point 2 of Figure 1)

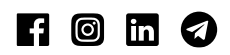

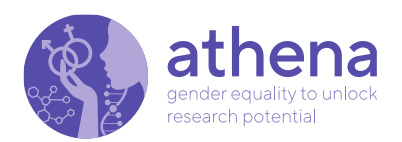

to appoint people of the organisation who are enabled to manage the GEP. Only people established by the organisation can interact with and manage data. Each organisation can nominate a "manager" or a "supervisor" (points 4 and 5 in Figure 1). A manager can fill in GEPs and be in charge of one GEP only. A supervisor is a GEP administrator. She or he appoints the manager roles, can edit the description of the organisation and can add indicators, parameters and thresholds to her or his GEPs.

Each organisation decides if data related to the GEP will be visualised only by authorised people or by all users (point 6 in Figure 1).

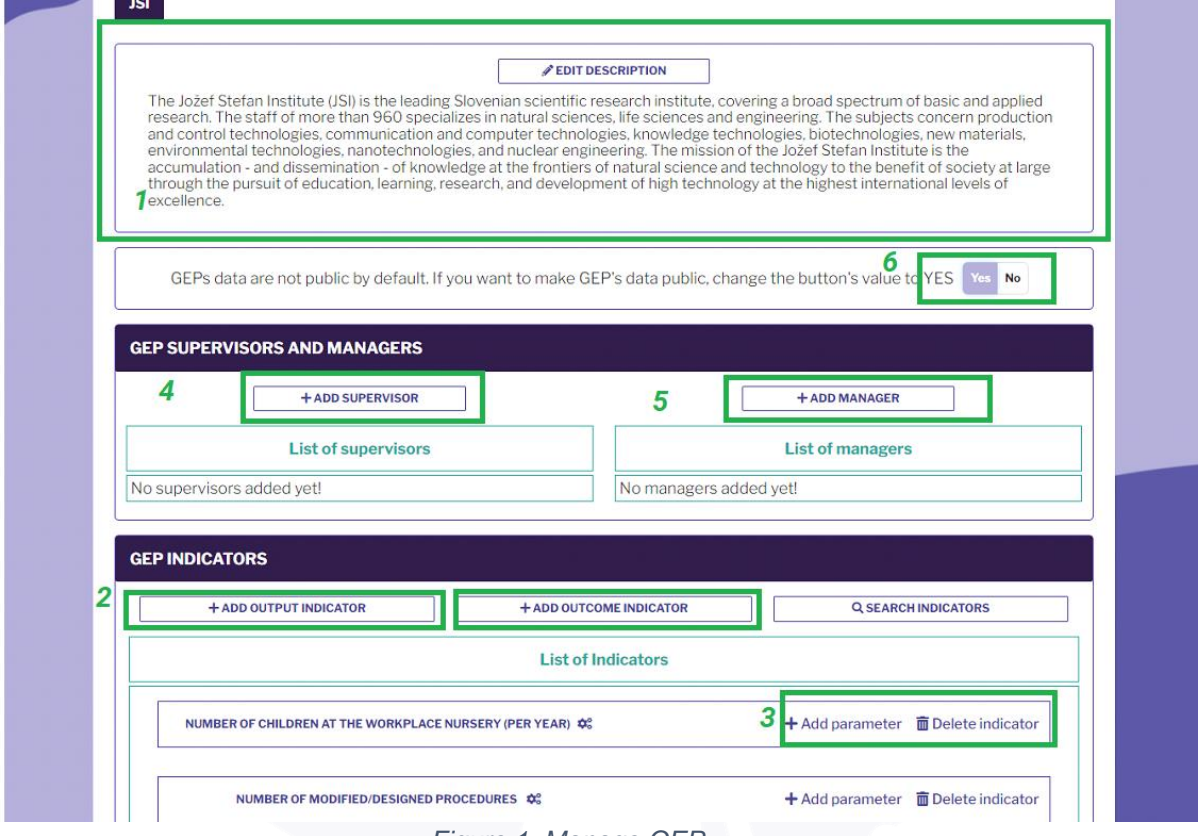

Figure 1. Manage GEP

Aiming to add or modify the description of the organisation, the supervisor can select "Edit description", adding or changing the text of the description.

Based on the GEP defined by the organisation and the common template (see Table 1) used for defining outputs and outcomes indicators, the supervisor can add the indicators

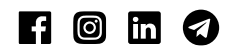

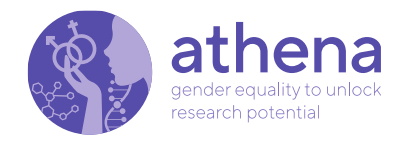

#### Table 1. Framework for customising GEPs

| Area in the EU<br>GEP Guidance                                                  | Objectives/Goals/Chala<br>nges                                                                                                    | Action within<br>the GEP in<br>Athena                                               | State of<br>the<br>action | Description of<br>the action                                                                                        | Indicators | Thresholds | Direct<br>target | Person in<br>Charge, her<br>role within the<br>Organisation | Time<br>frame | Sources | Oucomes/<br>results | Remarks/<br>Obstacle |
|---------------------------------------------------------------------------------|----------------------------------------------------------------------------------------------------|-------------------------------------------------------------------------------------|---------------------------|----------------------------------------------------------------------------------------------------|------------|------------|------------------|-------------------------------------------------------------|---------------|---------|---------------------|----------------------|
| Work-life balance<br>and organisational<br>culture                              | Objective1.1.: Identify the<br>objective(s)/ goals – your<br>"vision of change" in the<br>aera. This should be the<br>basis for choosing<br>appropriate gender<br>indicators against which to<br>track progress. | Action 1.1.1.<br>Define activity<br>(ies) relating to<br>the specific<br>objective. |                           | Describe in short<br>the action: what<br>kind of<br>work/tasks you<br>are planning to<br>do within the<br>activity. |            |            |                  |                                                             |               |         |                     |                      |
| Gender balance in<br>leadership and                                             | Objective 2.1.                                                                                                    | Action 2.1.1.                                                                       |                           |                                                                                                    |            |            |                  |                                                             |               |         |                     |                      |
| Gender equality in<br>recruitment and<br>career progression                     | Objective 3.1.                                                                                                    | Action 3.1.1.<br>Action 3.1.2.                                                      |                           |                                                                                                    |            |            |                  |                                                             |               |         |                     |                      |
| Integration of the<br>gender dimension<br>into research and<br>teaching content | Objective 4.1.                                                                                                    | Action 4.1.1.                                                                       |                           |                                                                                                    |            |            |                  |                                                             |               |         |                     |                      |
| Measures against<br>gender-based<br>violence, including<br>sexual harassment    | Objective 5.1.                                                                                                    | Action 5.1.1.                                                                       | $\sim$                    |                                                                                                    |            |            |                  |                                                             |               |         |                     |                      |

f 🞯 in 🥑

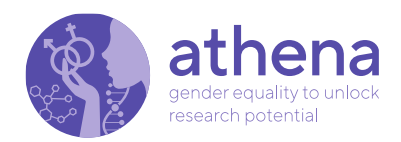

The supervisor clicks on "Add output indicator" or on "Add outcome indicator" for adding a new indicator to monitor the GEP activities then they select one of the five "Intervention areas" related to the indicator as defined in the guidance [1].

| $\leftrightarrow$ $\rightarrow$ | C athena-gepvisio | on.eu/registeredarea/gep                                                                                                    | 🖻 🖻 🖈 🗖 🙁 |
|---------------------------------|-------------------|----------------------------------------------------------------------------------------------------|-----------|
|                                 | UJK UB            | Add indicators                                                                                                    |           |
|                                 | GEP:              | Intervention areas  select an option  select an option  Work-life balance and organizational culture Gender balance in leadership and decision making Conder couplitude accore nor second | No        |
|                                 | No supervisors ad | Integration of gender dimension into research and teaching content<br>Measures against gender-based violence including sexual harassment           SAVE         CLOSE                     |           |

Figure 2. Selection of the intervention areas

She or he fills in the Indicator name and selects the option Qualitative or Quantitative (according to the type of indicator) as in Figure 3.

| UJK UB Add indicators                                           | ×                                            |   |
|-----------------------------------------------------------------|----------------------------------------------|---|
| Intervention areas                                              |                                              |   |
| GEP: select an option                                           | •                                            |   |
| Indicator name                                                  |                                              |   |
| Indicator type 🛛 Qu                                             | alitative O Quantitative                     |   |
|                                                                 | SAVE CLOSE                                   |   |
|                                                                 |                                              |   |
| No supervisors ad                                               |                                              |   |
| GEP INDICATORS                                                  |                                              | ŀ |
| GEP INDICATORS                                                  | + ADD OUTCOME INDICATOR Q. SEARCH INDICATORS | ŀ |
| GEP INDICATORS + ADD OUTPUT INDICATOR                           | + ADD OUTCOME INDICATOR Q, SEARCH INDICATORS | ľ |
| GEP INDICATORS  + ADD OUTPUT INDICATOR  No indicators added yet | + ADD OUTCOME INDICATOR Q. SEARCH INDICATORS | ľ |
| GEP INDICATORS  + ADD OUTPUT INDICATOR  No indicators added yet | + ADD OUTCOME INDICATOR Q SEARCH INDICATORS  | ľ |
| GEP INDICATORS  + ADD OUTPUT INDICATOR  No indicators added yet | + ADD OUTCOME INDICATOR Q SEARCH INDICATORS  |   |

Figure 3. Definition of an indicator filling in the name and the type

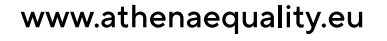

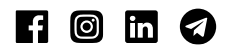

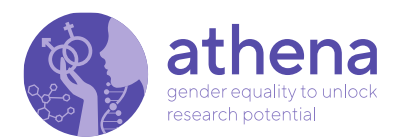

Clicking on "Add supervisor" or on "Add manager" (Figure1) each organisation can add them (see Figure 4).

| 🚯 at | hena Search managers                                                                                                    | LOGOUT          |
|------|----------------------------------------------------------------------------------------------------|-----------------|
|      | CNR fernando.ferri@irpps.cnr.it     SEARCH     Managers added       UK     UB     CNR mem.Miancone@irpps.cnr.it     ADD       CNR     CNR     ADD       CNR     CNR     ADD       GEPs     Cnr     ADD       GEPs     Cnr     ADD | + ADD GEP<br>No |
|      | No supervisors added yet!     No managers added yet!       GEP INDICATORS     + add outcome indicators                                                                                                    |                 |
|      | List of Indicators                                                                                                    | CHINDICATORS    |

Figure 4. Adding a Manager/Supervisor, it is possible to add a manager or a supervisor of the GEP for each organisation

#### **3.2 Manage indicators**

Managing the GEP enables the addition of new indicators (Figure 2 and Figure 3). Each indicator needs to be customised with the specific GEP.

Let us consider as an example the indicator "Number of children at the workplace nursery"; we need to specify some parameters (Figure 5). For example, we need to establish when we go to measure the value for the indicator. We decided to monitor it by year; therefore, we add the variable Year and the supervisor can also add the thresholds that enables to evaluate as Not Satisfactory, Satisfactory or Very satisfactory the values observed for the indicator during the years (Figure 6).

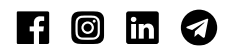

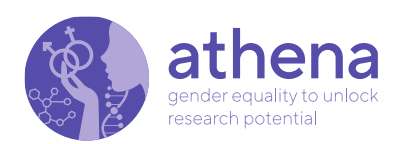

| The Jožef Stefan<br>research. The<br>and control te-<br>environmenta<br>accumulation<br>through the pu-<br>excellence. | Institute (ISI) is the leading Slovenian scientific research institute, covering a broad spectrum<br>Add parameter                                                                    | of bas  | ic and applied<br>in production<br>naterials,<br>e<br>ciety at large<br>vels of |
|----------------------------------------------------------------------------------------------------|----------------------------------------------------------------------------------------------------|---------|---------------------------------------------------------------------------------|
| GEPs data                                                                                                    | Parameters       YEAR -         Choosing this parameter, the manager must collect the data categorized by:         Year (2022 2023 2024 )         Don't you find the right parameter? |         | Yes No                                                                          |
| fernando.ferria<br>noemi.bianconed                                                                                     | SAVE CLOSE                                                                                                    |         |                                                                                 |
| GEP INDICATORS                                                                                                    | TPUT INDICATOR Q SEARC                                                                                                    | CHINDIO | CATORS                                                                          |
|                                                                                                    | List of Indicators                                                                                                    |         |                                                                                 |
| NUMBE                                                                                                    | R OF CHILDREN AT THE WORKPLACE NURSERY 🛠 + Add parameter                                                                                                    | n De    | elete indicator                                                                 |
|                                                                                                    |                                                                                                    |         |                                                                                 |

Figure 5. configuration of parameters for the indicators

| GEPs data                        | Set thresholds                                                 |                                                                                                    |                                                                     |                         | Yes No                  |
|----------------------------------|----------------------------------------------------------------|----------------------------------------------------------------------------------------------------|---------------------------------------------------------------------|-------------------------|-------------------------|
| GEP SUPERVIS                     | Values < th<br>Values ≥ th<br>Values ≥ th<br>For binary thresh | e yellow threshold will<br>e yellow threshold and<br>e green threshold will<br>olds, please leave emp | be red.<br>I < the green one v<br>be green.<br>ty all the yellow fi | vill be yellow.<br>elds |                         |
| fernando.ferri@<br>noemi.biancor |                                                                |                                                                                                    |                                                                     |                         |                         |
|                                  | 2022/                                                          | 0                                                                                                    | 10                                                                  | 20                      |                         |
| GEP INDICATO                     | 2023/                                                          | 0                                                                                                    | 15                                                                  | 30                      |                         |
| + ADD                            | 2024/                                                          | 0                                                                                                    | 20                                                                  | 30                      | TORS                    |
| NUM                              |                                                                |                                                                                                    |                                                                     | SAVE                    | ISE                     |
| • Year i                         | <u>а</u> ги                                                    |                                                                                                    |                                                                     | + Add parame            | eter 💼 Delete indicator |
|                                  |                                                                |                                                                                                    |                                                                     |                         |                         |

Figure 6. Configuration of thresholds

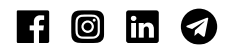

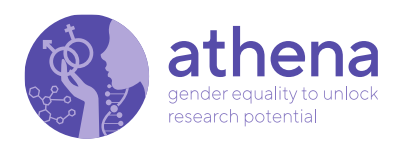

#### 3.3 Fill in GEPs

Each organisation has to collect data for periodic monitoring of the GEP, and elaborating new strategies for strengthen the actions related to Gender Equality. Once defined and managed the Indicators, managers of the GEPs can fill in the data collected.

GEPVISION was implemented to simplify data collection. In particular, each manager can download a Pdf writable file from GEPVISION containing the GEP schema of the organisation.

Indeed, each manager can click on "Download editable PDF file" (Figure 7). The file can be filled in at different times and without the need to be on-line (see the example in Figure 8). Then the file can be uploaded (Figure 9).

| R ath | nena         |                                |                   | fernando.ferri@irpps.cnr.it | LOGO        | DUT |
|-------|--------------|--------------------------------|-------------------|-----------------------------|-------------|-----|
|       |              | Home Show                      | wusers GEP - Orga | nization survey             |             |     |
|       |              | DOWNLOAD EDITABLE PDF FILE     |                   | UPLOAD EDITABLE F           | PDF FILE    |     |
|       | Number of ch | Idren at the workplace nursery |                   |                             |             |     |
|       | • Year       |                                |                   |                             | SHOW VALUES |     |
|       |              | Year                           | Value             |                             |             |     |
|       |              | 2022                           |                   |                             |             |     |
|       |              | 2023                           |                   |                             |             |     |
|       |              | 2024                           |                   |                             |             |     |
|       | Enter a no   | te                             |                   |                             | li          |     |
|       | Enter an a   | ction                          |                   |                             | li di       |     |
|       |              |                                |                   |                             |             |     |

Figure 7. Download the editable PDF file

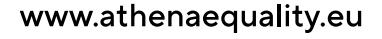

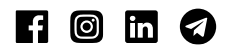

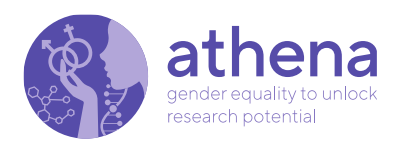

| GEP di JSI                                                            |                                       | Balance for Innov                             | vation                                                                                                    |          |
|-----------------------------------------------------------------------|---------------------------------------|-----------------------------------------------|----------------------------------------------------------------------------------------------------|----------|
|                                                                       |                                       |                                               |                                                                                                    |          |
| Number of childre                                                     | en at the workplace nurs              | sery                                          |                                                                                                    |          |
|                                                                       | Year                                  | Value                                         |                                                                                                    |          |
|                                                                       | 2022                                  | 10                                            |                                                                                                    |          |
|                                                                       | 2023                                  |                                               |                                                                                                    |          |
|                                                                       | 2024                                  |                                               |                                                                                                    |          |
| Note:                                                                 |                                       |                                               |                                                                                                    |          |
|                                                                       |                                       |                                               |                                                                                                    |          |
| Action:                                                               |                                       |                                               |                                                                                                    |          |
|                                                                       |                                       |                                               |                                                                                                    |          |
| Cooperation with                                                      | workplace nursery                     |                                               |                                                                                                    |          |
|                                                                       |                                       |                                               |                                                                                                    |          |
| nena                                                                  |                                       |                                               | 2 🟓 💌 🖡                                                                                                    | LOGO     |
| nena                                                                  | Home Sho                              | fr<br>www.users GEP - Organiz                 | ation survey                                                                                                    | LOGO     |
| nena                                                                  | Home Sho<br>JWNLOAD EDITABLE PDF FILE | for<br>ow users GEP - Organiz                 | ation survey                                                                                                    | LOGO     |
| Number of children at                                                 | Home Sho                              | fa                                            | ernando.ferri@irpps.cnr.it<br>ation survey                                                                                                    |          |
| Number of children at                                                 | Home Sho                              | fu<br>www.users GEP - Organiz                 | Prandoderri@irpps.cn.it  ation survey  UPLOAD EDITABLE PDF FILE                                                                                                    | LOGO     |
| Number of children at                                                 | Home Sho                              | wusers GEP - Organiz                          | PrandoJerri@ipps.cn/it  ation survey  UPLOAD EDITABLE PDF FILE  SH0                                                                                                    | WVALUES  |
| Number of children at<br>• Year<br>2022                               | Home Sho                              | wusers GEP - Organiz                          | Prandoferri@irpps.cn.it  uPLOAD EDITABLE PDF FILE                                                                                                    | LOGO     |
| Number of children at Vear Year 2022 2023                             | Home Sho                              | wusers GEP - Organiz                          | Constraints of the second second seco                                                                                                    | W VALUES |
| Year           Year           2022           2023           2024      | Home Sho                              | wusers GEP - Organiz                          | A Constraint of the second second sec                                                                                                    | W VALUES |
| Number of children at<br>Vear<br>2022<br>2023<br>2024<br>Enter a note | Home Sho                              | wusers GEP - Organiz<br>Wulker<br>Value<br>10 | CALL SHOP<br>CALL SHOP<br>CALL SHOP | LOGO     |
| Number of children at<br>Vear<br>2022<br>2023<br>2024<br>Enter a note | Home Sho                              | vw users GEP - Organiz<br>Value<br>10         | Carrindo ferriêrir pas cruit<br>ation survey<br>UPLOAD EDITABLE PDF FILE                                                                                                    | LOGO     |

Figure 9. Data saved from the uploaded pdf file

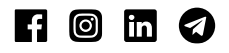

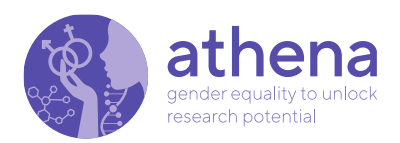

### **3.4 To visualise data collected**

GEPVISION enables visualising data collected for each GEP using Smart cards, Vertical Bar Chart, Horizontal Bar Chart, Stacked Bar Chart, and Line Chart (Figure 10).

| 📢 athena |                                                                                                    |                                                                                                    |                                                                                        |                                                                                                    |                      |  |  |  |
|----------|----------------------------------------------------------------------------------------------------|----------------------------------------------------------------------------------------------------|----------------------------------------------------------------------------------------|----------------------------------------------------------------------------------------------------|----------------------|--|--|--|
|          | ŀ                                                                                                    | feman                                                                                                    | 🔇 athena                                                                               | Choose the chart                                                                                                    | ×                    |  |  |  |
|          | Athena                                                                                                    | a GEPs monitoring tool (GE                                                                                                    | 1                                                                                      |                                                                                                    |                      |  |  |  |
|          | Starting from the data already provided at the L<br>the methods and indicators defined for each G<br>implementation.<br>Each organisation can periodically upload data<br>scorecards and other graphics, alming to have a                                                                                                    | reginning of the project by each organization the<br>P. This tool aims to facilitate collecting and vis<br>related to the indicators identified and the too<br>self-assessment that enables to revise and in                                       | Starting from t<br>the methods a<br>implementatio<br>Each organisat                    |                                                                                                    |                      |  |  |  |
|          |                                                                                                    |                                                                                                    | scorecards and                                                                         | Vertical Bar Chart                                                                                                    | Horizontal Bar Chart |  |  |  |
|          | The Jacob Statam institute USI is the leading is<br>staff of more than 96G appendiates in natural size<br>communication and computer technologies, it<br>more than the appendix of the state of the size<br>of high technology at the highest international<br>of high technology at the highest international<br>Number of children at the workplace nurser | lovenian scientific research institute, covering a ta<br>ciences, if the sciences and engineering. The subject<br>nowledge technologies, biotechnologies, new m<br>we mission of the locity scient institute is the accu-<br>locity of excellence. | The Jožef S<br>staff of mos<br>communica<br>nanotechne<br>frontiers of<br>of high tech | tets<br>tets<br>tets |                      |  |  |  |
|          | 2022                                                                                                    | 2023                                                                                                    | Number of c                                                                            | Stacked Bar Chart                                                                                                    | Line Chart           |  |  |  |
|          | 10                                                                                                    |                                                                                                    | 2022                                                                                   |                                                                                                    | CLOSE SAVE           |  |  |  |
|          | Note                                                                                                    |                                                                                                    | 10                                                                                     |                                                                                                    | CCCOR SAVE           |  |  |  |

Figure 10. Data visualisation by Smart card and graphs

### 4. Conclusion

The GEPVISION tool is available on-line at:

https://www.athena-gepvision.eu/login

Each partner implementing a GEP indicates at least one supervisor and one manager. They, jointly with CNR, are habilitated to manage their GEP, indicators and to fill in data collected. A video related to GEPVISION functioning is available at:

https://youtu.be/do6AGoTONzE

Webinars will be done within the partners that are implementing the GEPs. It is compulsory that each organisation will collect data for monitoring activities

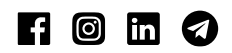

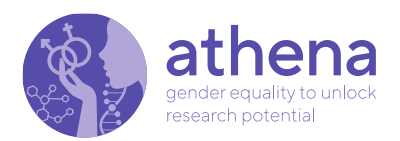

starting from Month 22, 34 and 46, aiming to produce the "D5.3 - GEP implementation monitoring reports - v1", "D5.4 - GEP implementation monitoring reports – vfinal", and "Impact report".

### 5. Bibliography

- Directorate-General for Research and Innovation (European Commission), "Horizon Europe guidance on gender equality plans", <u>file:///C:/Users/Patrizia%20Grifoni/Documents/file%20vari/other%2020220523/</u> <u>GEP%20Guidance.pdf</u> (Last access 18-07.2022)
- 2. Ana Kaminska, Patrizia Grifoni, Fernando Ferri, D5.1-Guidelines on monitoring and evaluation, 2022, ATHENA project
- "What is Gender Equality Plan", <u>https://eige.europa.eu/gender-mainstreaming/toolkits/gear/what-gender-equality-plan-gep</u>, (Last access 18-07.2022)
- 4. "GEAR action toolbox", <u>https://eige.europa.eu/gender-</u> mainstreaming/toolkits/gear/action-toolbox, (Last access 18-07.2022)

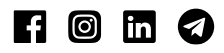